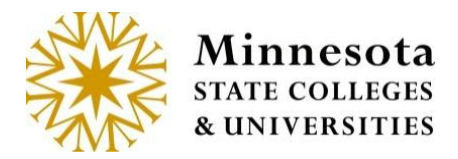

# **Grade & LDA Entry – Course List and Grade Entry**

After selecting the **Grade & LDA Entry** (Last Date of Attendance) option, by default the most recent semester the faculty member was an instructor and all associated courses assigned to the faculty member signed in will display.

| Course          | Course List and Grade Entry |          |           |                         |                        |                             |  |  |
|-----------------|-----------------------------|----------|-----------|-------------------------|------------------------|-----------------------------|--|--|
|                 | Year/Term 2015 Spring       |          |           | emester                 | T                      |                             |  |  |
| Course ID       | Subject                     | Course # | Section # | Title                   | Grading Status         | Enter Grades/LDA per Course |  |  |
| 155247          | PHYS                        | 1102     | 01        | General Physics II      | Open for Saving Drafts | Enter Grades                |  |  |
| 155253          | SCI                         | 1120     | 01        | Physical Science II     | Open for Saving Drafts | Enter Grades                |  |  |
| 155254          | SCI                         | 1120     | 50        | Physical Science II Lab | Open for Saving Drafts | Enter Grades                |  |  |
| 155255          | SCI                         | 1120     | 51        | Physical Science II Lab | Open for Saving Drafts | Enter Grades                |  |  |
| 155256          | SCI                         | 1120     | 52        | Physical Science II Lab | Open for Saving Drafts | Enter Grades                |  |  |
| 155257          | SCI                         | 1120     | 54        | Physical Science II Lab | Open for Saving Drafts | Enter Grades                |  |  |
| 155258          | SCI                         | 2200     | 01        | Meteorology             | Open for Saving Drafts | Enter Grades                |  |  |
| 155988          | PHYS                        | 2101     | 45        | Physics I               | Open for Saving Drafts | Enter Grades                |  |  |
| 1563 <b>1</b> 6 | SCI                         | 1110     | 90        | Physical Science I      | Open for Saving Drafts | Enter Grades                |  |  |
|                 |                             |          |           |                         |                        | 9 Total Results             |  |  |
|                 |                             |          |           |                         |                        |                             |  |  |

#### Year Term

To change to a different semester, click on the **Year/Term** dropdown and select the desired Year Term. The information displayed in the dropdown will show only semesters the logged in faculty member instructed. The goal of this drop down is to allow instructors to be able to change semesters that they want to enter grades for without losing focus on the Course Listing Screen.

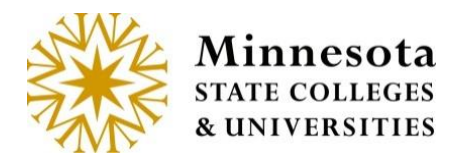

|           |         | YeanTerm | 2015 Spriv                          | ng Semester        |                   |        |                             |
|-----------|---------|----------|-------------------------------------|--------------------|-------------------|--------|-----------------------------|
|           |         |          | 2015 Fall                           | Semester           |                   | 1      |                             |
| Course ID | Subject | Course # | 2014 Fail                           | Semester           |                   |        | Enter Grades/LDA per Course |
| 155247    | PHYS    | 1102     | 2014 Sum<br>2014 Spor               | mer Semester<br>19 |                   | n fis  | Enter Grades                |
| 155253    | SCI     | 1120     | 2013 Fait<br>2013 Sum<br>2013 Spra  | mer                |                   | vi fts | Enter Grades                |
| 155254    | SCI     | 1120     | 2012 Fall<br>Summer 2               | 012                |                   | v ns   | Enter Grades                |
| 155255    | SCI     | 1120     | 2012 Sprit<br>2011 Fall             | 10                 |                   | e ts   | Enter Grades                |
| 155256    | SCI     | 1120     | 2011 Sum<br>2015 Sprit<br>2010 Fait | 19<br>19           |                   | r. TS  | Enter Grades                |
| 155257    | .9CI    | 1120     | 2010 Sum<br>2010 Sprin              | mer<br>10          |                   | e ns   | Enter Grades                |
| 155258    | SCI     | 2200     | 2009 Fail<br>2009 Sum               | mer                |                   | ns     | Enler Grades                |
| 155968    | PHYS    | 2101     | 2009 Spri<br>45                     | Physics I          | Open for Saver D  | varts  | Enter Grades                |
| 156316    | SCI     | 1110     | 90                                  | Physical Science I | Open for Saving D | vafts  | Enter Grades                |
|           |         |          |                                     |                    |                   |        | 9 Total Results             |

Courses the faculty member is associated with will display the *Course ID, Subject, Course #, Section #, Title, Grading Status*, and an Enter Grades action link.

The Enter Grades link allows for the course selection and the ability to draft, or post grades, or Enter LDA. That action will depend on what the current Grading Status is for a desired course.

|           |         | Yean/Term | 2015 Spring Semester • |                         |                         |                             |
|-----------|---------|-----------|------------------------|-------------------------|-------------------------|-----------------------------|
| Course ID | Subject | Course #  | Section #              | Title                   | Grading Status          | Enter Grades/LDA per Course |
| 155247    | PHYS    | 1102      | 01                     | General Physics II      | Open for Saving Drafts  | Enter Grades                |
| 155253    | SCI     | 1120      | 01                     | Physical Science II     | Open for Saving Drafts. | Enter Grades                |
| 155254    | SCI     | 1120      | 50                     | Physical Science II Lab | Open for Saving Drafts  | Enter Grades                |
| 155255    | SCI     | 1120      | 51                     | Physical Science II Lab | Open for Saving Drafts  | Enter Grades                |
| 155256    | SCI     | 1120      | 52                     | Physical Science II Lab | Open for Saving Drafts  | Enter Grades                |
| 155257    | SCI     | 1120      | 54                     | Physical Science II Lab | Open for Saving Drafts  | Enter Grades                |
| 155258    | SCI     | 2200      | 01                     | Meteorology             | Open for Saving Drafts  | Enter Grades                |
| 155988    | PHYS    | 2101      | 45                     | Physics I               | Open for Saving Drafts  | Enter Grades                |
|           | SCI     | 1110      | 90                     | Physical Science I      | Open for Saving Drafts  | Enter Grades                |

Minnesota State Colleges and Universities | Grade and LDA Entry Pg 2 Last Updated: *Friday, April 17, 2020* 

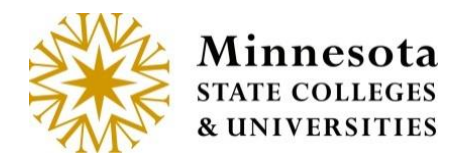

#### **Title /Course Details**

When Clicking on the *Title* of a course, Course Information page will display.

Under the Course Information title, the next line contains information about the course. The details about the course are *Subject, Course Number, Section Number, Course ID*, and the *Course Title*.

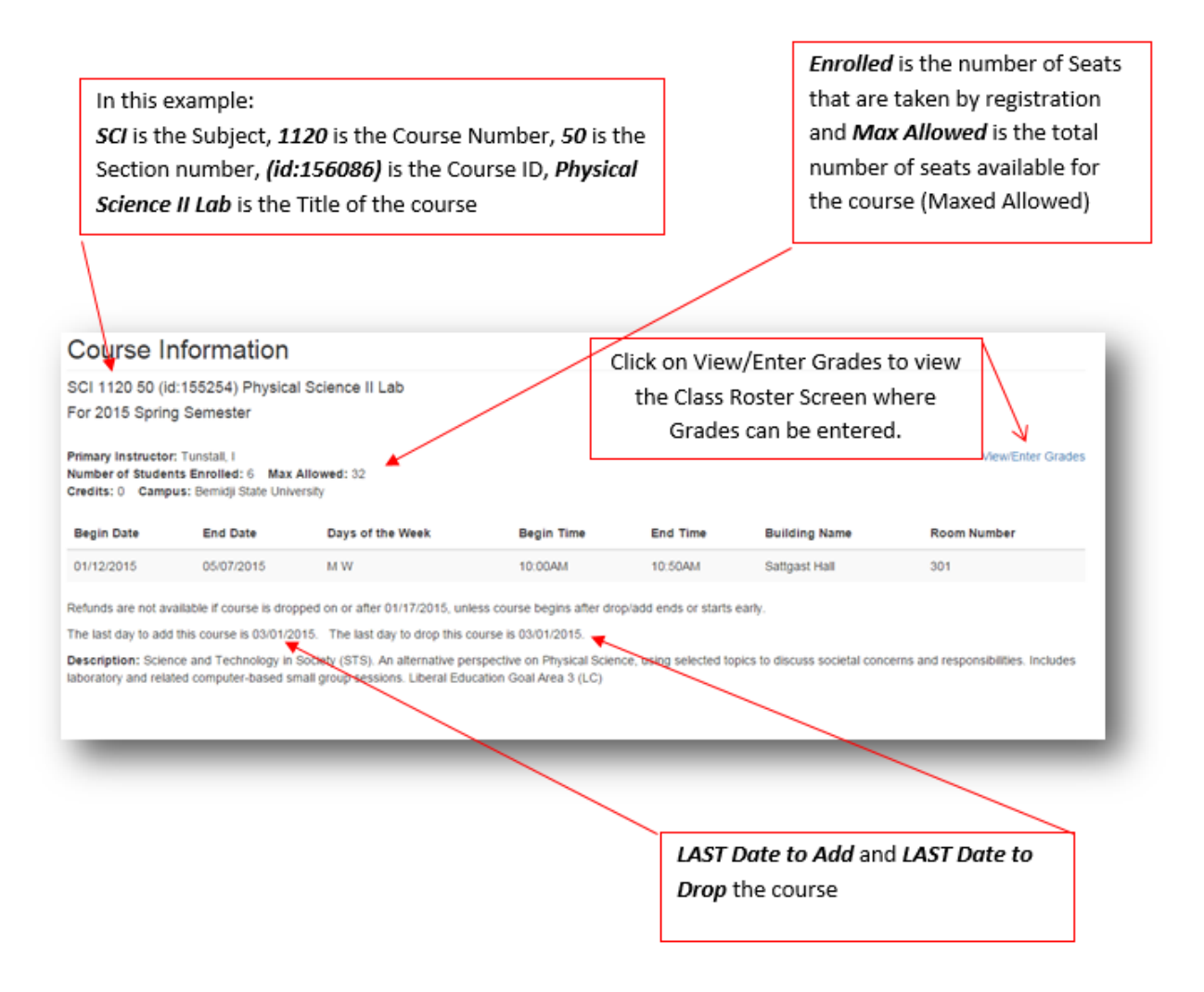

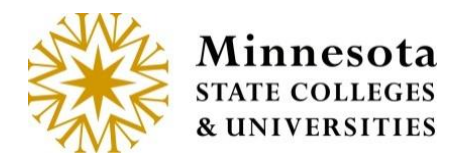

## **Grading Status**

| Course    | e List a | and Gra  | ade Ent     | ry                               | _                 |                             |
|-----------|----------|----------|-------------|----------------------------------|-------------------|-----------------------------|
|           | Y        | ear/Term | Spring Term | 2017                             |                   |                             |
| Course ID | Subject  | Course # | Section #   | Title                            | Grading Status    | Enter Grades/LDA per Course |
| 000168    | CHEM     | 426      | 01          | Analytical Chemistry II          | Not Yet Available | Enter Grades                |
| 000832    | CHEM     | 426      | 02          | Analytical Chemistry II          | Not Yet Available | Enter Grades                |
| 001178    | CHEM     | 213      | 04          | Principles of Chemistry II       | Not Yet Available | Enter Grades                |
| 001179    | CHEM     | 213      | 05          | Principles of Chemistry II       | Not Yet Available | Enter Grades                |
| 001180    | CHEM     | 213      | 06          | Principles of Chemistry II       | Not Yet Available | Enter Grades                |
| 001308    | CHEM     | 430      | 01          | Individual Projects in Chemistry | Not Yet Available | Enter Grades                |
| 001426    | CHEM     | 461      | 07          | Chemistry Research               | Not Yet Available | Enter Grades                |
| 001598    | PSM      | 699      | 02          | Capstone Research                | Not Yet Available | Enter Grades                |

#### **Definitions for Grade Status.**

| Grade Status                  | Description                                                                                                    |
|-------------------------------|----------------------------------------------------------------------------------------------------|
| Not Yet Available             | View only students that are currently registered for a course.                                                                                                    |
|                               | Current date is less than 4 day after the Begin Date of the course. It looks at the meeting dates in term course and takes the earliest. If there are no meeting dates it looks at the course begin date.                           |
| Open Saving Drafts            | Enter grades for students that are not immediately available on the web for students to see.                                                                                                    |
|                               | Current date is equal to or greater than 4 business days after<br>the begin date (take holidays and weekends into<br>consideration)                                                                                                 |
| Open: X of X Grades<br>Posted | Some of the Grades have posted.                                                                                                    |
|                               | The X of X is the number of actual students with posted grade<br>in relationship to the number of students registered for the<br>course. Final grades that are posted, are immediately<br>available for students to see on the web. |

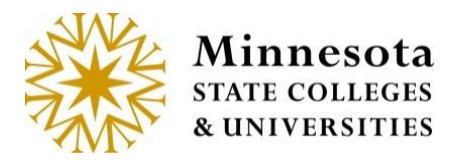

| Closed: X of X<br>Grades Posted | The grading window has closed.                                                                                 |
|---------------------------------|----------------------------------------------------------------------------------------------------|
|                                 | Current date is greater than 4 business s (take Holidays and weekends into consideration) after the term ends. |

### **Enter Grades/LDA per Course**

Click on the Enter Grades link to review class roster, enter draft grades, and/or post grades and LDA.

| CI 1110 90 (id | 1:156316) Physical Scie | ence I         |              | Shows the                       | Posting bein | g date.                          |
|----------------|-------------------------|----------------|--------------|---------------------------------|--------------|----------------------------------|
| or 2015 Sprin  | g Semester              |                |              | 4                               |              | Tips for Grade Entry             |
| Tech ID        | Student Name            | Grading Method | Grade Status | Select Student<br>Participation | Grade        | Last Date of<br>Attendance (LDA) |
| 12340184       | Chudyk, Lashell F       | Letter Grade   |              | Completed Ter                   |              | MM/DD/YYYY                       |
| 00356469       | Dziuba, Dean M          | Letter Grade   |              | Completed Ter                   | [            | MWDDAYYYY                        |
| 12393595       | Elenz, Spencer M        | Letter Grade   |              | Completed Ter                   |              | MM/DD/YYYY                       |
| 12196974       | Renzelman, Eric M       | Letter Grade   |              | Completed Ter                   |              | MMDD/YYYY                        |
|                |                         |                | August 1974  |                                 |              | 4 Total Results                  |

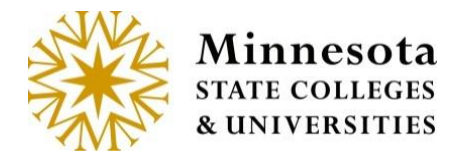

#### **Posting Begin Date:**

Grading is open for Posting, when the current date is between 1 week (7 days) prior to the last day of the course and 4 business days (take holidays and weekends into consideration) after the term ends.

If Draft, Imported or Posted Grades have not been previously entered, then the screen will display without the Select All column.

| of Summer R      | erm 2016                               |                |              |                                 |          |                                  |
|------------------|----------------------------------------|----------------|--------------|---------------------------------|----------|----------------------------------|
| rading Status: O | pen for Saving Drafts<br>e: 08/01/2016 |                |              |                                 |          | Tips for Grade Entr              |
| Tech ID          | Student Name                           | Grading Method | Grade Status | Select Student<br>Participation | Grade    | Last Date of<br>Attendance (LDA) |
| 13131680         | Adeleke, Ethan M                       | Letter Grade   |              | Completed Term                  | <b>~</b> | MM/DD/YYYY                       |
| 12236036         | Alejandra, Marlin F                    | Letter Grade   |              | Completed Term                  | <b>v</b> | MM/DD/YYYY                       |
| 00909037         | Angione, Antony M                      | Letter Grade   |              | Completed Term                  |          | MM/DD/YYYY                       |
| 12163719         | Bogema, Ronald M                       | Letter Grade   |              | Completed Term                  | ~        | MM/DD/YYYY                       |
| 12027019         | Brisbois, Dinorah F                    | Letter Grade   |              | Completed Term                  |          | MM/DD/YYYY                       |
| 12594531         | Demario, Waneta F                      | Letter Grade   |              | Completed Term                  |          |                                  |

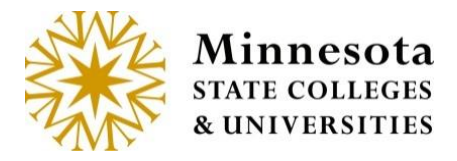

If a Drafted, Posted or Imported grade is in the Grade Status column, then the Select Check boxes become available

| SCI 1110 90 (k<br>For 2015 Sprin   | d:156316) Physion<br>ng Semester       | cal Science I     |                | fo<br>gi     | rades have t   | een po | sted.            |
|------------------------------------|----------------------------------------|-------------------|----------------|--------------|----------------|--------|------------------|
| Grading Status<br>Posting Begin Da | Open: 0 of 4 Grades<br>ate: 03/20/2015 | Posted            |                |              | Select Student |        | Tips for Grade E |
| Select All                         | Tech ID                                | Student Name      | Grading Method | Grade Status | Participation  | Grade  | Attendance (LD   |
|                                    | 12340184                               | Chudyk, Lashel F  | Lener Grade    | Uran         | Completed '    | A      | MM/DD/YYYY       |
|                                    | 00356469                               | Dziuba, Dean M    | Letter Grade   | Draft        | Completed ' -  | 8      | MMDD/YYYY        |
|                                    | 12393595                               | Elenz, Spencer M  | Letter Grade   |              | Completed ' *  |        | MMDD/YYYY        |
|                                    | 12196974                               | Renzelman, Eric M | Letter Grade   |              | Completed '    |        | MMDDAYYYY        |
|                                    |                                        |                   |                |              |                |        | 4 Total Res      |

Grades that have previously been entered and has the status of draft may still be modified. Grades may be modified until the Status states Posted. Once grades have a posted status, faculty members will need to work with the Registrars' office or the Electronic Change Grade report. Also, once a student's grade has a status of posted, it then becomes available for the student to see.

| Image: Second state in the image: Second state in the image: Second sta | Select All | Tech ID  | Student Name      | Grading Method | Grade Status | Select Student<br>Participation | Grade | Last Date of<br>Attendance (LDA) |
|----------------------------------------------------------------------------------------------------|------------|----------|-------------------|----------------|--------------|---------------------------------|-------|----------------------------------|
| Ø0356469     Dziuba, Dean M     Letter Grade     Draft     Completed · •     B     •                                                                                                    |            | 12340184 | Chudyk, Lashell F | Letter Grade   | Draft        | Completed -                     | A     | MM/DD/YYYY                       |
|                                                                                                    |            | 00356469 | Dziuba, Dean M    | Letter Grade   | Draft        | Completed -                     | В     | MM/DD/YYYY                       |

Select the student(s) by selecting the checkbox next to the individual's name(s). To select all the students with in the course, click on the checkbox next to Select All, then enter the appropriate grades for each individual student.

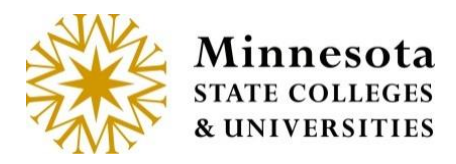

#### **Import Grades**

Validate that the setup is correct for this course in D2L Brightspace. This will aid in the error reduction. Import when the grades have been finalized and released. D2L documentation and help:

https://documentation.desire2learn.com/

https://documentation.desire2learn.com/en/Learning%20Environment

https://documentation.desire2learn.com/en/Grades

Click on the Import from D2L button.

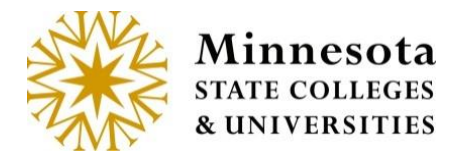

| Class Ro                              | oster                                     |                |              |                                 |       |                                  |
|---------------------------------------|-------------------------------------------|----------------|--------------|---------------------------------|-------|----------------------------------|
| SCI 1120 01 (id                       | d:155253) Physical Scie                   | ence II        |              |                                 |       |                                  |
| For 2015 Sprin                        | ng Semester                               |                |              |                                 |       |                                  |
| Grading Status: (<br>Posting Begin Da | Open for Saving Drafts<br>ate: 04/30/2015 |                |              |                                 |       | Tips for Grade Entry             |
| Tech ID                               | Student Name                              | Grading Method | Grade Status | Select Student<br>Participation | Grade | Last Date of<br>Attendance (LDA) |
| 12261203                              | Aber, Gaston M                            | Letter Grade   |              | Completed Terr                  |       | MM/DD/YYYY                       |
| 12336328                              | Appenzeller, lesha                        | Letter Grade   |              | Completed Terr                  | •     | MM/DD/YYYY                       |
| 00357774                              | Bridgette, Terry M                        | Letter Grade   |              | Completed Terr 💌                | •     | MM/DD/YYYY                       |
| 12193432                              | Dinobile, Grady M                         | Letter Grade   |              | Completed Terr                  | -     | MM/DD/YYYY                       |
| ave Draft Grades                      | /Post LDA Print Impo                      | t from D2L     |              |                                 |       | 4 Total Results                  |

The first time that the import function is used a message will appear.

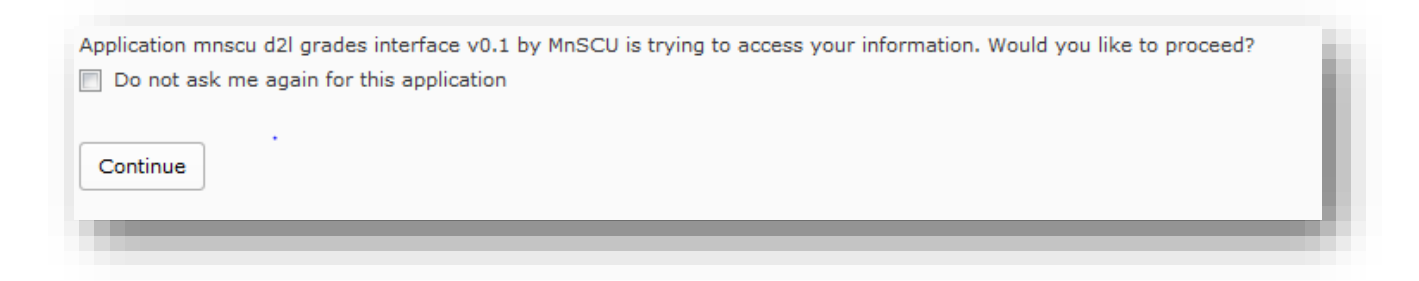

Click in the check box [ ] to not see this message again. Then click on the Continue [ continue] button to authorize the import process.

Minnesota State Colleges and Universities | Grade and LDA Entry Pg 9 Last Updated: *Friday, April 17, 2020* 

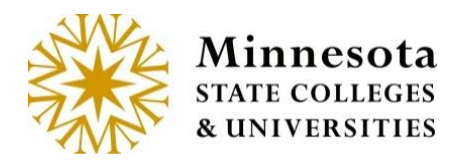

| Og in to view your courses, explore tools and features Your session has expired. Username * Password * | s, and customize your eLearning experience. |
|----------------------------------------------------------------------------------------------------|---------------------------------------------|
| Log In Forgot your password?                                                                           |                                             |

Successful import will have imported under the Grade Status column without any warnings or Errors.

| <b>V</b> | 12525103 | Mcnatt, Al M | Letter Grade Imported | Complete 🗸 A | MM/DD/YYY |
|----------|----------|--------------|-----------------------|--------------|-----------|
|          |          |              |                       |              |           |

Some errors may appear if D2L Brightspace setup is different than the course setup. There are two places that the errors/warnings display: On the top of above the course listing and under the errors/warning column.

Click on the [Details] button to see all warning/errors in a web version or scroll down the page to review these errors/warnings.

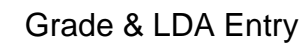

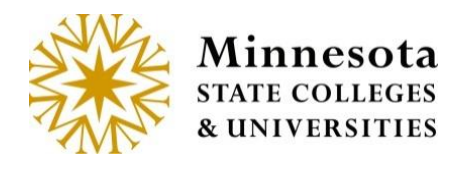

| or Fall Seme                     | ester 2014                                     |                         |                   |              |                                 |       |                                     |                     |
|----------------------------------|------------------------------------------------|-------------------------|-------------------|--------------|---------------------------------|-------|-------------------------------------|---------------------|
| rading Status:<br>osting Begin I | : Open for Saving I<br><b>Date:</b> 10/17/2015 | Drafts                  |                   |              |                                 |       |                                     | Tips for Grade Entr |
| Select All                       | Tech ID                                        | Student Name            | Grading<br>Method | Grade Status | Select Student<br>Participation | Grade | Last Date of<br>Attendance<br>(LDA) | Errors/Warning      |
|                                  | 12525106                                       | Backen,<br>Claudine F   | Letter Grade      | Posted       | Never Attended                  | FN    | 10/24/2015                          |                     |
| 7                                | 12529225                                       | Blacksmith,<br>Nickie F | Letter Grade      | Draft        | Complete 💌                      | C     | MM/DD/YYY                           |                     |
|                                  | 12581036                                       | Burk, Haydee F          | Letter Grade      | Posted       | Never Attended                  | FN    | 10/24/2015                          |                     |
| 7                                | 12559184                                       | Cavaluzzi, Bill M       | Letter Grade      |              | Complete 💌                      | •     | MM/DD/YYY                           | Student             |

Click on the Details Button. This will open a new tab to view all Errors/Warning for this course. This Tab is not saved.

NOTE: Best Practice is to print the details from the browser.

NOTE: If changes were made in D2L Brightspace, then the details tab will change what the errors and warnings displayed.

The Detailed web error/warning version can be printed from the browser.

#### Grade & LDA Entry

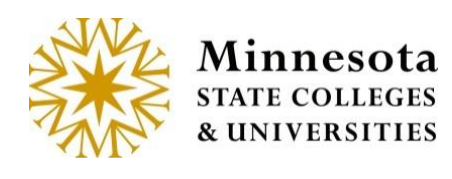

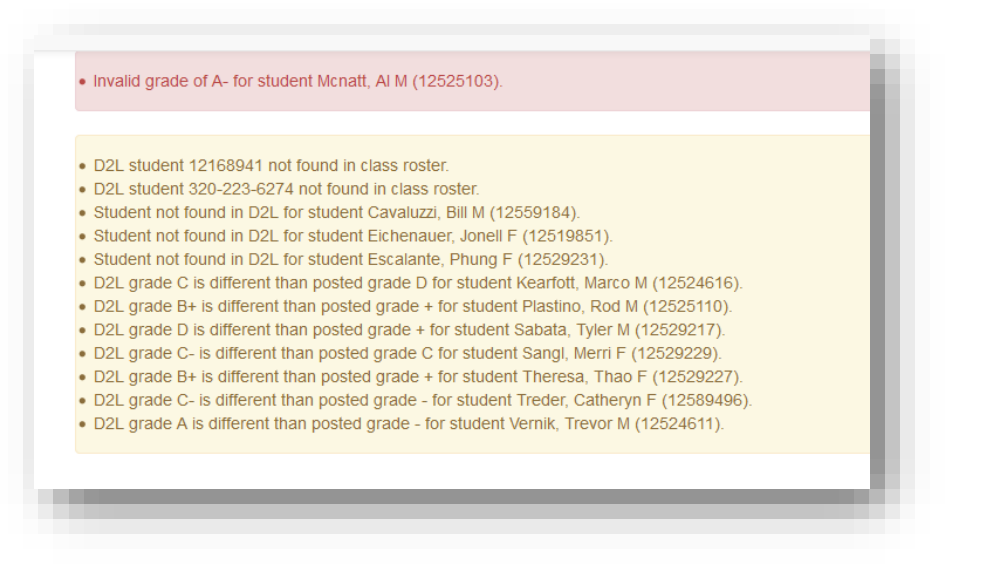

Once the viewing of the Errors/Warning has been completed. The Tab can be closed.

Error and Warning Messages:

Errors -

Unable to connect to D2L. - caused from not being able to get the URL to the d2l site, d2l site down, or incorrect URL.

This course does not exist in D2L. - course not in D2L, course not setup correctly following one of our supported mappings, or user is not an instructor for the course in D2L.

• This course does not exist in D2L.

Invalid grade of ()- grade coming from D2L not allowed for this student/course in Faculty application.

- Invalid grade of 75 / 100 for student Blacksmith, Nickie F (12529225).
- Invalid grade of 86 % for student Sliver, Darnell M (12554463).
- Invalid grade of A- for student Mcnatt, AI M (12525103).

The following errors would occur if the D2L site stops responding. Unable to connect to D2L.

• Unable to connect to D2L.

Unable to get students from D2L

Unable to get students from D2L.

Unable to check for D2L group.

Minnesota State Colleges and Universities | Grade and LDA Entry Pg 12 Last Updated: *Friday, April 17, 2020* 

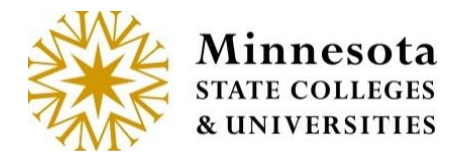

• Unable to check for D2L group.

Unable to check D2L Group Categories.

Unable to check D2I. Group Categories.

Unable to get D2L groups.

Unable to get D2l groups.

Warnings -

D2L student techid not found in class roster. - Student in D2L course but not ISRS course.

D2L student 12168941 not found in class roster.

Student not found in D2L - Student in ISRS course but not D2L course.

Student not found in D2L for student Escalante, Phung F (12529231).

D2L grade is different than posted grade \${studentGrade.grade} - grade posted in ISRS and grade in D2L is different than grade in ISRS

- D2L grade 77 / 100 is different than posted grade + for student Kearfott, Marco M (12524616).
- D2L grade 77 % is different than posted grade + for student Kearfott, Marco M (12524616).
- D2L grade C- is different than posted grade C for student Sangl, Merri F (12529229).

D2L final grade not available - grade not released in D2L

• D2L final grade not available for student Backen, Claudine F (12525106).

All student specific messages will have "for student name and tech id added to the end of the message on the detail screen.

• D2L final grade not available for student Backen, Claudine F (12525106).

Errors/warnings may be fixed in D2L Bright space, then reimported again or they may just enter the information that did not auto populate by using the manual process.

Grades can be saved as Drafts. Any LDA will be posted upon saving.

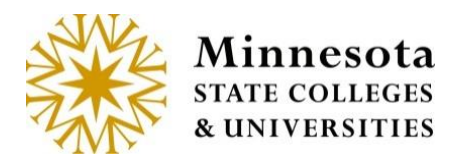

#### **Manually Enter Grades**

Enter the appropriate grades for each individual student, by clicking on the dropdown under the Grade Column.

|   | 12240104 | Chuduk Lashall E  | Letter Grade | Draft |             |   |             |
|---|----------|-------------------|--------------|-------|-------------|---|-------------|
| × | 12340104 | Chudyk, Lasheli r | Letter Grade | Drait | Completed · | A | MWDD/YYYY   |
| Z | 00356469 | Dziuba, Dean M    | Letter Grade | Draft | Completed - | В | • MWDD/YYYY |

After grades have been entered for those selected, click on the a review screen will display.

button,

Post Final Grades

NOTE: The button will only be available during the Posting Grades Window.

NOTE: However, if the Posting Grades window is currently active the faculty member may still opt to save the entries as Draft. Allowing for them to come back and make any changes as needed and select the [Save Draft] button. But as a reminder, Faculty will need to come back and Post the Grades before the posting window for grades is closed.

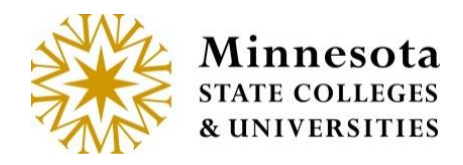

| CI 1110 90 (id:<br>or 2015 Spring<br>of 4 grades to be p<br>the Following<br>ou will be able to m | 156316) Physical Science I<br>Semester<br>posted<br>Student Grades will be Posted:<br>take changes to the grades until you post i | 3 of the total 4 stud<br>will be posted.<br>1 of the 3 selected<br>Never Attended. | lent grades<br>students |
|---------------------------------------------------------------------------------------------------|----------------------------------------------------------------------------------------------------|------------------------------------------------------------------------------------|-------------------------|
| Tech Id                                                                                           | Name                                                                                                    | Grade Last Date of Atter                                                           | ndance (LDA)            |
| 12340184                                                                                          | Chudyk, Lashell F                                                                                                    | A                                                                                  |                         |
| 00356469                                                                                          | Dziuba, Dean M                                                                                                    | в                                                                                  |                         |
| 12393595                                                                                          | Elenz, Spencer M                                                                                                    | F Never Attended                                                                   |                         |
|                                                                                                   | Enter Password                                                                                                    |                                                                                    |                         |

The display will include a count of selected students whose grades are in the process of being posted. Look over those selected students and sight verify the information has been entered correctly. Once everything has been entered correctly, enter in the password associated to the Tech ID. This is the same password used to log into the

application. After entering the Tech ID password select the Post Final Grades button and a confirmation screen will display.

NOTE: Students will be able to view their grade immediately after they have been posted.

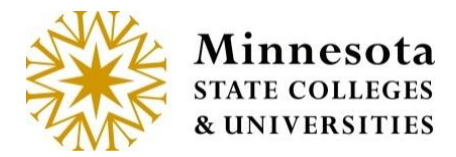

Instructions

#### Grade & LDA Entry

| The Instructions are located on the bottom of the page. |  |
|---------------------------------------------------------|--|
|                                                         |  |
|                                                         |  |

| process.                                                                                              | · • •                                                                                                    |                                                           |                                                                                   |  |
|----------------------------------------------------------------------------------------------------|----------------------------------------------------------------------------------------------------|-----------------------------------------------------------|-----------------------------------------------------------------------------------|--|
| Confirmat                                                                                             | tion                                                                                                    |                                                           |                                                                                   |  |
| SCI 1110 90 (id:                                                                                      | 156316) Physical Science I                                                                                                    |                                                           |                                                                                   |  |
| 551 1110 50 (ld.                                                                                      |                                                                                                    |                                                           |                                                                                   |  |
| For 2015 Spring                                                                                       | Semester                                                                                                    |                                                           |                                                                                   |  |
| For 2015 Spring                                                                                       | Semester                                                                                                    | e needs to change, pleas                                  | e contact the Registrar's Office for assistance.                                  |  |
| For 2015 Spring<br>3 of 4 have been p<br>The Following<br>Tech Id                                     | g Semester<br>posted for students to view. If a grade<br>Student Grades have been Pos<br>Name                                                             | e needs to change, pleas<br>sted:<br>Grade                | e contact the Registrar's Office for assistance.<br>Last Date of Attendance (LDA) |  |
| For 2015 Spring<br>3 of 4 have been p<br>The Following<br>Tech Id<br>12340184                         | oosted for students to view. If a grade<br>Student Grades have been Poo<br>Name<br>Chudyk, Lashell F                                                      | e needs to change, pleas<br>sted:<br>Grade<br>A           | e contact the Registrar's Office for assistance.<br>Last Date of Attendance (LDA) |  |
| For 2015 Spring<br>3 of 4 have been p<br>The Following<br>Tech Id<br>12340184<br>00356469             | semester<br>posted for students to view. If a grade<br>Student Grades have been Post<br>Name<br>Chudyk, Lashell F<br>Dziuba, Dean M                       | e needs to change, pleas<br>sted:<br>Grade<br>A<br>B      | e contact the Registrar's Office for assistance.<br>Last Date of Attendance (LDA) |  |
| For 2015 Spring<br>3 of 4 have been p<br>The Following<br>Tech Id<br>12340184<br>00356469<br>12393595 | a Semester<br>posted for students to view. If a grade<br>Student Grades have been Post<br>Name<br>Chudyk, Lashell F<br>Dziuba, Dean M<br>Elenz, Spencer M | e needs to change, pleas<br>sted:<br>Grade<br>A<br>B<br>F | e contact the Registrar's Office for assistance.<br>Last Date of Attendance (LDA) |  |

Select the Return to Course List button to return to Course List and Grade Entry screen for the faculty member currently logged in.